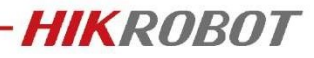

## 网口相机丢包问题解决方法

目录

| 1.1 | 系统环境设置         | . 1 |
|-----|----------------|-----|
|     | 1.1.1 网卡设置     | 1   |
|     | 1.1.2 系统电源配置   | 2   |
|     | 1.1.3 系统防火墙配置  | 3   |
| 1.2 | 硬件环境检查         | 4   |
|     | 1.2.1 网线选型     | 4   |
|     | 1.2.2 网卡选型     | 4   |
|     | 1.2.3 网络环境参数确认 | 4   |
| 1.3 | 相机参数设置         | 5   |
|     |                |     |

文档适用范围: Windows 系统, 网口工业相机

关键词: 丢包问题、网卡设置

## 1.1 系统环境设置

#### 1.1.1 网卡设置

网卡推荐使 Intel 芯片的独立千兆网口,例如 intel I350、I210 等芯片组网卡

1. 设置网卡巨型帧为选择 9KB 或 9014 字节

|                                             | ( ) 所有控制面板项 ) 网络                                                         | 和共享中心                                                                                                    | <ul> <li>         ・</li></ul>                                                                                                    |
|---------------------------------------------|--------------------------------------------------------------------------|----------------------------------------------------------------------------------------------------|----------------------------------------------------------------------------------------------------|
| 控制面板主页<br>更改适配器设置<br>更改高级共享设置<br>煤体流式处理选项   | 查看基本网络信息<br>重看活动网络<br>更政网络设置<br>↓ 设置统示、教<br>设置宽示、教<br>》 问题赋道编辑<br>诊断并修复风 | <ul> <li>♥ 以太例 状态</li> <li>第規</li> <li>连接         <ul> <li>IPv4 连接:</li> <li>Internet</li> <li>IPv6 连接:</li> <li>无网络访问奴限 煤体状态:</li> <li>已启用</li> <li>持续时间:</li> <li>00:14:12</li> <li>速度:</li> <li>100.0 Mbps</li> <li>洋细信息(E)</li> </ul> </li> <li>         E发送 — ● ● ● ● ● ● ● ● ● ● ● ● ● ● ● ● ● ●</li></ul> | Intel(R) Ethernet Connection 1219-V 層性         >           常規<         電奴         驱动程序         详细信息         事件         电源管理           此网络适配器可使用下列層性。在左边单击你想更改的属性。然后在右边选择它的值。               羅性(P): |
| 另请参阅<br>Internet 选项<br>Windows Defender 防火墙 |                                                                          | ●雇性(P) ●禁用(D) 诊断(G)                                                                                                    |                                                                                                    |

-

\*不同网卡类型,网卡属性有差异,需灵活参考

| Jumbo Frame          | dha waxa |     | 9KB MTU |
|----------------------|----------|-----|---------|
| Large Send UIILOad   | (IPv4)   |     |         |
| Large Send Offload   | v2 (IPv4 |     |         |
| Large Send Offload   | v2 (IPv6 |     |         |
| Max IRQ per Second   |          | 100 |         |
| Maximum Number of RS | SS Queue |     |         |
| Natwork Addrass      | -        | -   |         |

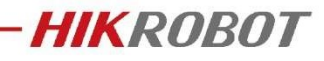

设置网卡接收与传输缓存区到最大(intel 网卡一般为 2048, realtek 一般为 512) 2.

| 此网络适配器可使用下列属性。在左边<br>然后在右边选择它的值。                                                                                                    | 也单击您想更改的属性,   | 此网络适配器可使用下列属性。在左;<br>然后在右边选择它的值。                                                                                                    | 力单击您想更改的属性,   |
|----------------------------------------------------------------------------------------------------|---------------|----------------------------------------------------------------------------------------------------|---------------|
| 属性 ①:<br>Network Address<br>NS Offload<br>Receive Buffers<br>Receive Side Scaling<br>Shutdown Wake Up<br>Speed 色 Duplex<br>SWOI<br>TCP Checksum Offload (IPv4)<br>TCP Checksum Offload (IPv6) | 值(Y):<br>2048 | <b>属性 만):</b><br>Jumbo Frame<br>Large Send Offload (IPv4)<br>Large Send Offload v2 (IPv4<br>Max IRQ per Second<br>Maximum Number of RSS Queue<br>Network Address<br>WS Offload | 值(Y):<br>2048 |
| Transmit Buffers<br>UDF Checksum Offload (IPv4)<br>UDP Checksum Offload (IPv6)<br>VLAN ID<br>Wake on magic packet                                                                             |               | Shutdown Wake Up<br>Speed & Duplex<br>SWOI<br>TCP Checksum Offload (IPv4) ~                                                                                                    |               |
| 传输缓存区i                                                                                                    | <b>没置</b>     | 接收缓存区                                                                                                    | 设置            |

此网络适配器可使用下列属性。在左边单击您想更改的属性,

3. 关闭网卡休眠节能选项

> 网卡类型 1: 网卡属性中, 找到电源管理, 取消勾选【允许计算机关闭此设备以节约电 源】

> > Intel(R) 1211 Gigabit Network Connection 属性

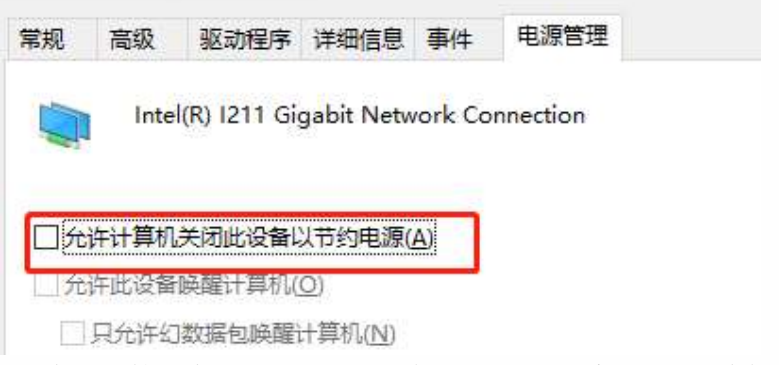

网卡类型 2: 在电源管理中,取消【勾选节能以太网】、【系统闲置时降低链接速度】 Intel(R) Ethernet Connection (4) I219-V 属性

| 常规  | 链接速度            | 高级       | 电源管理   | 分组  | VLAN | 驱动程序 | 详细信息 | 事件 |
|-----|-----------------|----------|--------|-----|------|------|------|----|
| int | el              | 电源节制     | 記和网络唤曹 | 星选项 |      |      |      |    |
| 电源  | 节能选项(P)         | :        |        |     |      |      |      |    |
|     | 田由洲過作的          | 计降低链     | 控速度    |     |      |      | ^    |    |
|     | 节能以太网<br>系统闲置时M | 降低链接     | 速度     |     |      |      | ~    |    |
| 网络  | 唤醒(W):          |          |        |     |      |      |      |    |
| D P | 與醒魔包            |          |        |     |      |      | ^    |    |
| ✓ ₽ | 與醒模式匹配          | Se Se    |        |     |      |      |      |    |
|     | 电源关闭状器          | S下騰包<br> | 唤醒     |     |      |      | ~    |    |
| 不哼  | 醒系统而对           | ARP 请    | 求作出响应  |     |      |      |      |    |

### 1.1.2 系统电源配置

电源选型设置为高性能模式:通过"控制面板>电源选项>高性能"

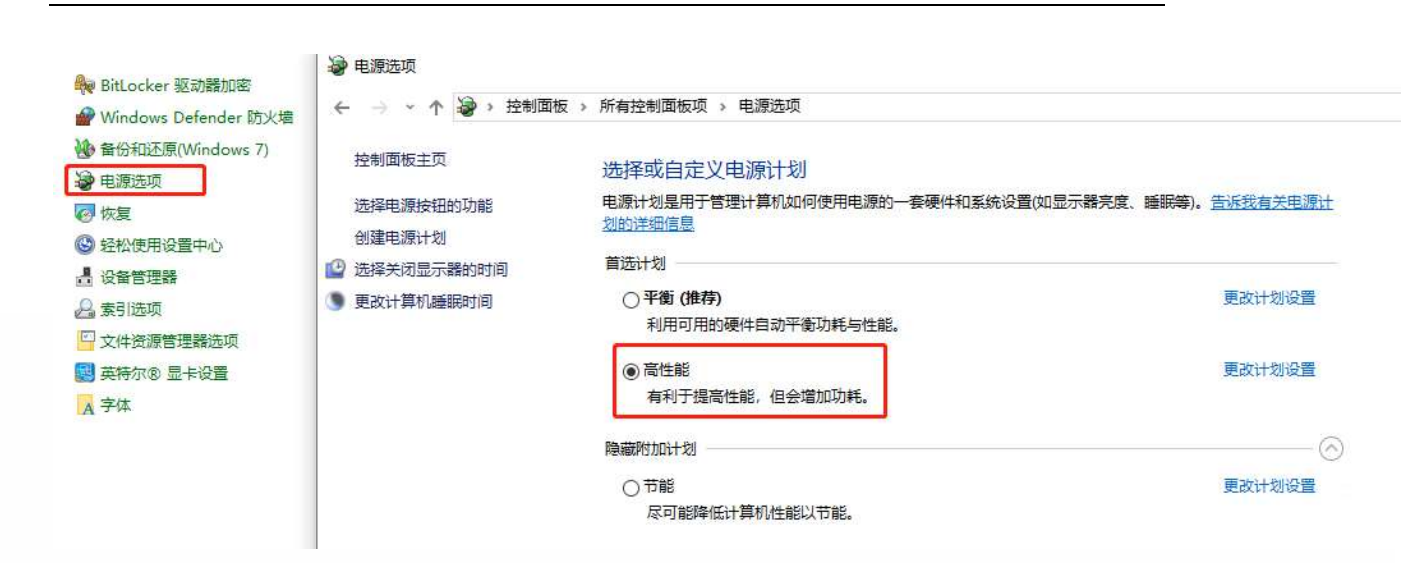

**HIKROBOT** 

### 1.1.3 系统防火墙配置

关闭 Windows 防火墙:通过"控制面板>Windows 防火墙>打开或关闭 Windows 防火墙"

| 🔐 > 控制面板 > 所有控制面板项 > Windows Defender 防火墙 > 自定义设置 |  |  |  |  |  |
|---------------------------------------------------|--|--|--|--|--|
|                                                   |  |  |  |  |  |
| 自定义各类网络的设置                                        |  |  |  |  |  |
| 你可以修改使用的每种类型的网络的防火墙设置。                            |  |  |  |  |  |
| 专用网络设置                                            |  |  |  |  |  |
| ○ 启用 Windows Defender 防火墙                         |  |  |  |  |  |
| □ 阻止所有传入连接,包括位于允许应用列表中的应用                         |  |  |  |  |  |
| ✓ Windows Defender 防火墙阻止新应用时通知我                   |  |  |  |  |  |
| ● 关闭 Windows Defender 防火墙(不推荐)                    |  |  |  |  |  |
| 公用网络设置                                            |  |  |  |  |  |
| ✓ ○ 启用 Windows Defender 防火墙                       |  |  |  |  |  |
| □ 阻止所有传入连接,包括位于允许应用列表中的应用                         |  |  |  |  |  |
| ✓ Windows Defender 防火墙阻止新应用时通知我                   |  |  |  |  |  |
| ● 关闭 Windows Defender 防火墙(不推荐)                    |  |  |  |  |  |

如安装有 360、赛门铁克等防火墙设置,请关闭其拦截功能

# HIKROBOT

### 1.2 硬件环境检查

#### 1.2.1 网线选型

千兆网口工业相机需使用超五类及其以上规格网线(cat5e、cat6...) 万兆网口工业相机,根据接口类型,分为光口与电口线缆,电口需使用7类网线(cat7)

#### 1.2.2 网卡选型

网卡型号推荐

推荐使用 Intel 芯片的 PCIE 千兆网卡(电口、铜缆)

Intel I350 芯片

Intel 82571、82545、82576 芯片等

不推荐使用 realtek 系列网卡、部分 Intel 芯片网卡

Realtek 全系列都不推荐(市场型号太杂,性能无法准确区分,实测为主)

Intel 82574L, Pro/1000PM

\*其他未列出芯片型号,以实际测试为主

#### 1.2.3 网络环境参数确认

| 所有控制面板项 > 网络连接       | 🔋 以太网 状态                                                                                                    |                           |
|----------------------|----------------------------------------------------------------------------------------------------|---------------------------|
| 这个连接 重命名此连接 查看此连接的状态 | 忘 常规                                                                                                    |                           |
| -A 以太网               | 连接<br>I2 IPv4 连接:                                                                                                    | Internet                  |
|                      | IPv6 连接:                                                                                                    | 无网络访问权限                   |
|                      | 媒体状态:                                                                                                    | 已启用                       |
|                      | 持续时间:                                                                                                    | 00:00:24                  |
|                      | 速度:                                                                                                    | 1.0 Gbps                  |
|                      | 活动<br>                                                                                                    | Na - C接收                  |
|                      |                                                                                                    |                           |
|                      | 字节: 100,833                                                                                                    | 102,336                   |
|                      | 字节:     100,833                                                                                                    < | 102,336<br>诊断( <u>G</u> ) |

网卡详细信息中,确认链接速度为1.0Gbps,如速度为100mbps,请检查硬件链接

# 1.3 相机参数设置

检查相机 Transport Layer Control 属性下 GevSCPSPacketSize, GevSCPD 参数数值

- 1. 检查 Packet Size (GEV SCPD 上方的参数)的数值是否为 8164/1500
- 2. 修改 GevSCPD 值,视具体情况,调大 GevSCPD(400>800>1200...)

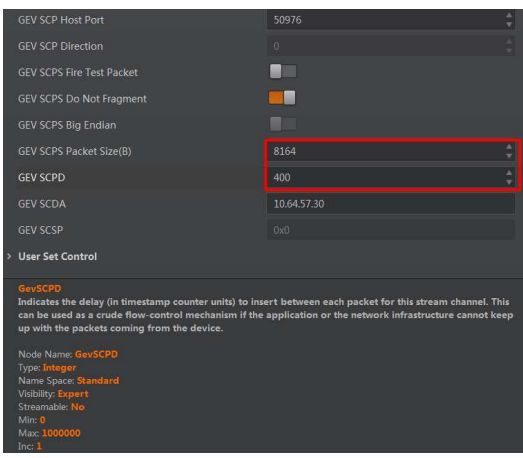

开启相机端 Pause 帧功能,此功能需同步设置网卡端参数(流量控制->启用 Rx 和 3. Tx)

| Transport Layer Control           |                        |  |
|-----------------------------------|------------------------|--|
|                                   |                        |  |
| GEV Version Major                 |                        |  |
|                                   |                        |  |
| GEV Device Mode Is Big Endian     |                        |  |
|                                   |                        |  |
|                                   |                        |  |
| GEV MAC Address                   |                        |  |
| GEV Supported Option Selector     | Commands Concatenation |  |
| GEV Supported Option              |                        |  |
| GEV Current IP Configuration LLA  |                        |  |
| GEV Current IP Configuration DHCP |                        |  |
|                                   |                        |  |
| GEV PAUSE Frame Reception         |                        |  |
| GEV Current IP Address            |                        |  |
| GEV/Current Subnet Mark           |                        |  |

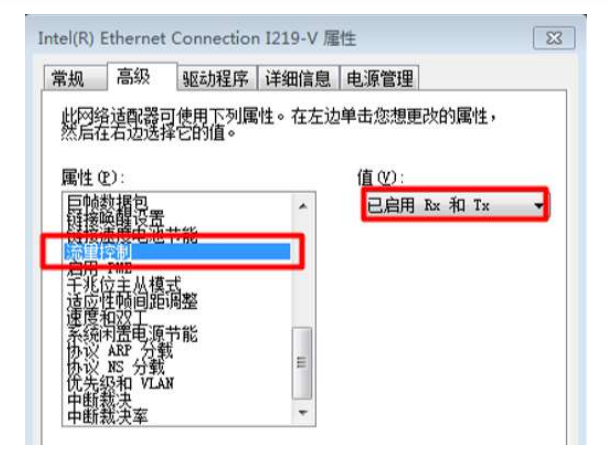

\*Pause 帧功能,适用于长时间运行下,少量丢包的场景,一般还是建议调节 SCPD 来控制

| 杭州海      | 康机器人       | 技术有      | 眼公司       |
|----------|------------|----------|-----------|
| HANGZHOU | HIKROBOT 1 | ECHNOLOG | Y CO. LTD |

杭州市滨江区丹枫路399号 0571-86611880 www.hikrobotics.com

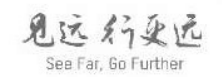

HIKROBOT

Copyright 海康机器人 杭州海康机器人技术有限公司版权所有,侵权必究。 本文件中所有信息如有变更数不另行通知;本文件内容经过仔细核对力求准确,但仍可能存在误差;本文件所涉数据可能因环境等因素产生差异,本公司不承担由此产生的后果。